### **Congressional Budget Office**

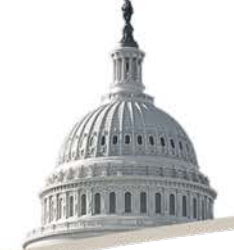

July 21, 2017

### Statistically Matching Administrative Tax Data With Household Survey Data

Presentation at a Workshop Organized by the Washington Center for Equitable Growth

Kevin Perese Tax Analysis Division

As developmental work for analysis for the Congress, the information in this presentation is preliminary and is being circulated to stimulate discussion and critical comment.

# Why Is It Necessary to Match Tax and Survey Data?

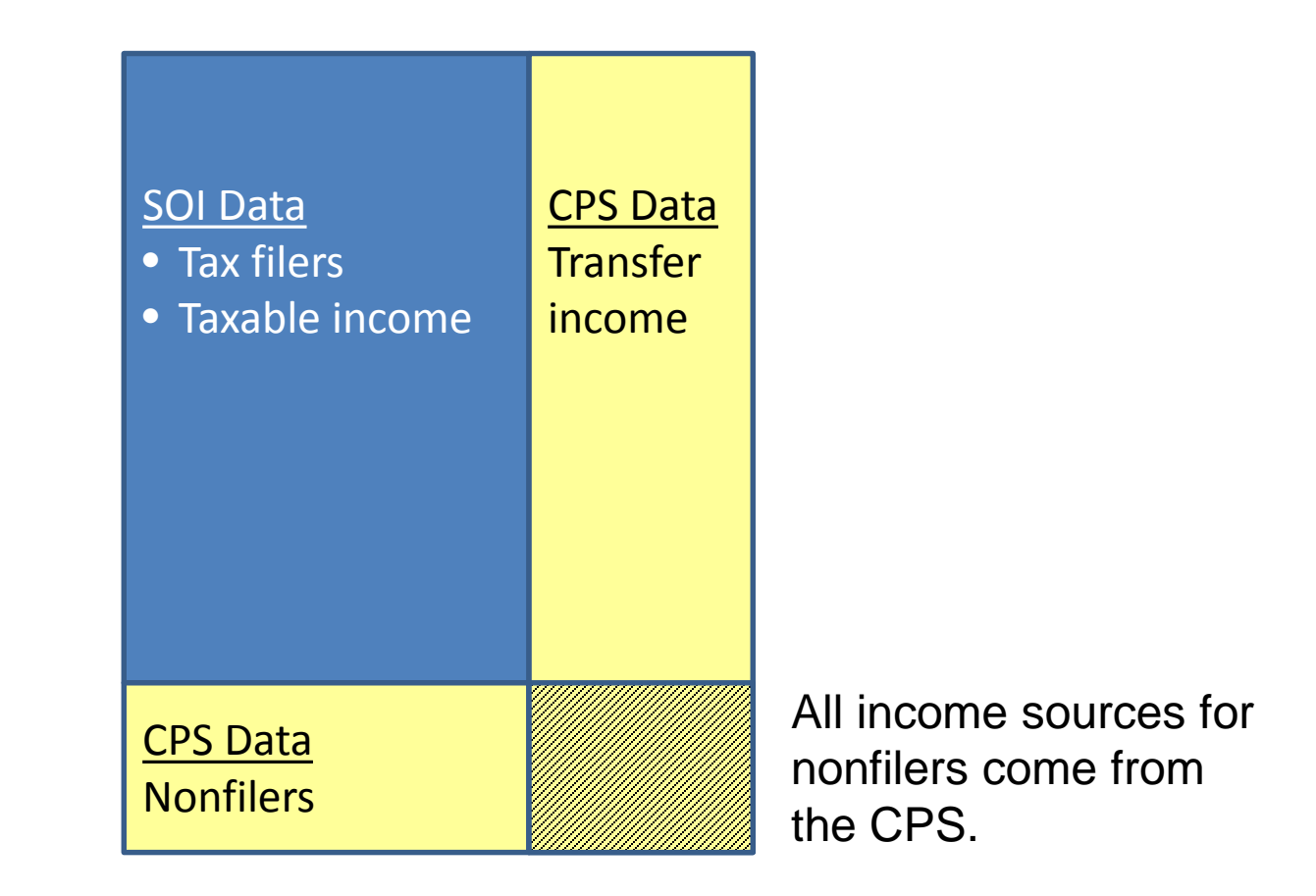

"SOI" is the Internal Revenue Service's Statistics of Income. "CPS" is the Census Bureau's Current Population Survey.

### A Five-Step Process

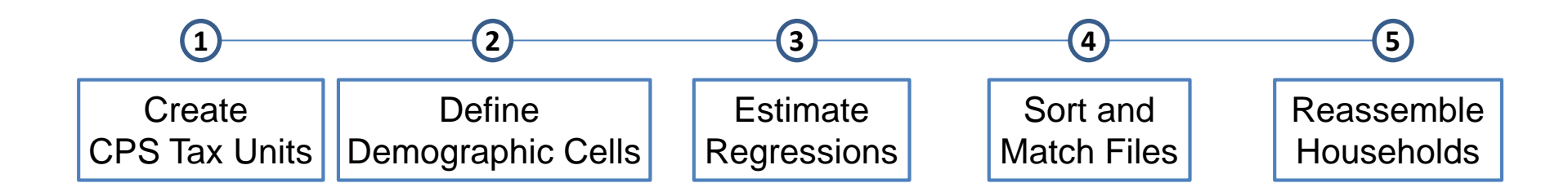

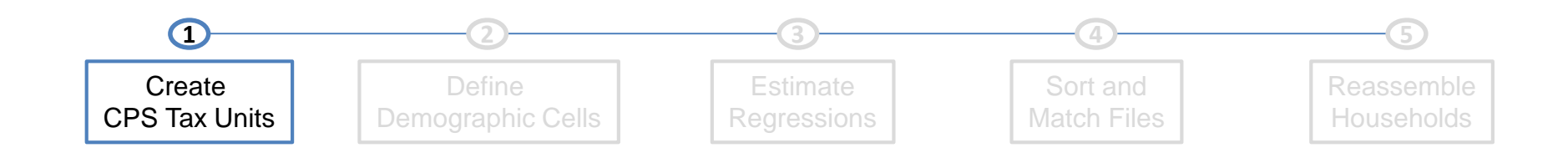

The unit of analysis in CBO distribution reports is the CPS household.

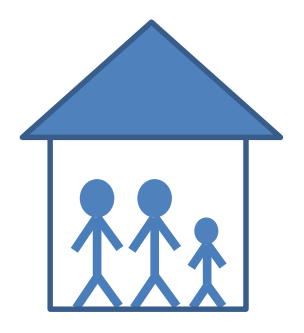

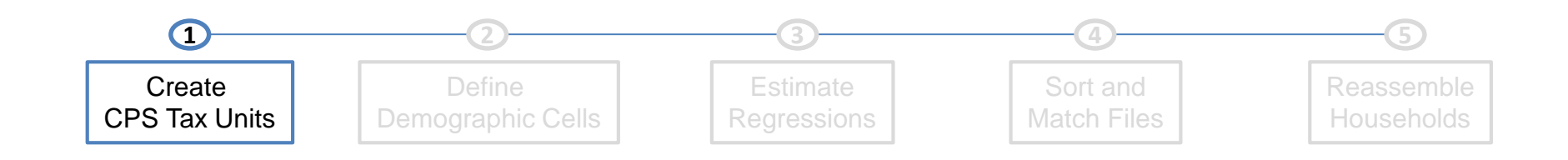

The unit of analysis in CBO distribution reports is the CPS household.

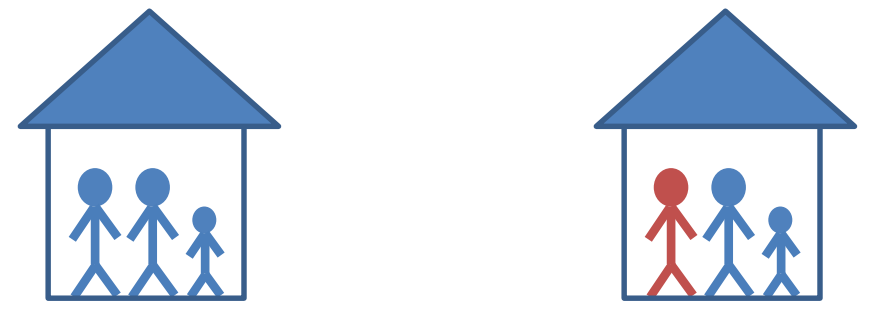

However, there can be multiple tax units in a household.

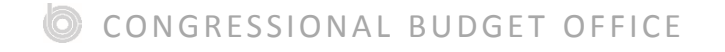

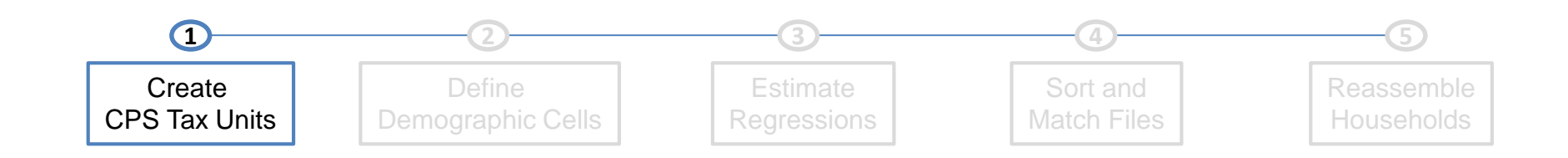

The unit of analysis in CBO distribution reports is the CPS household.

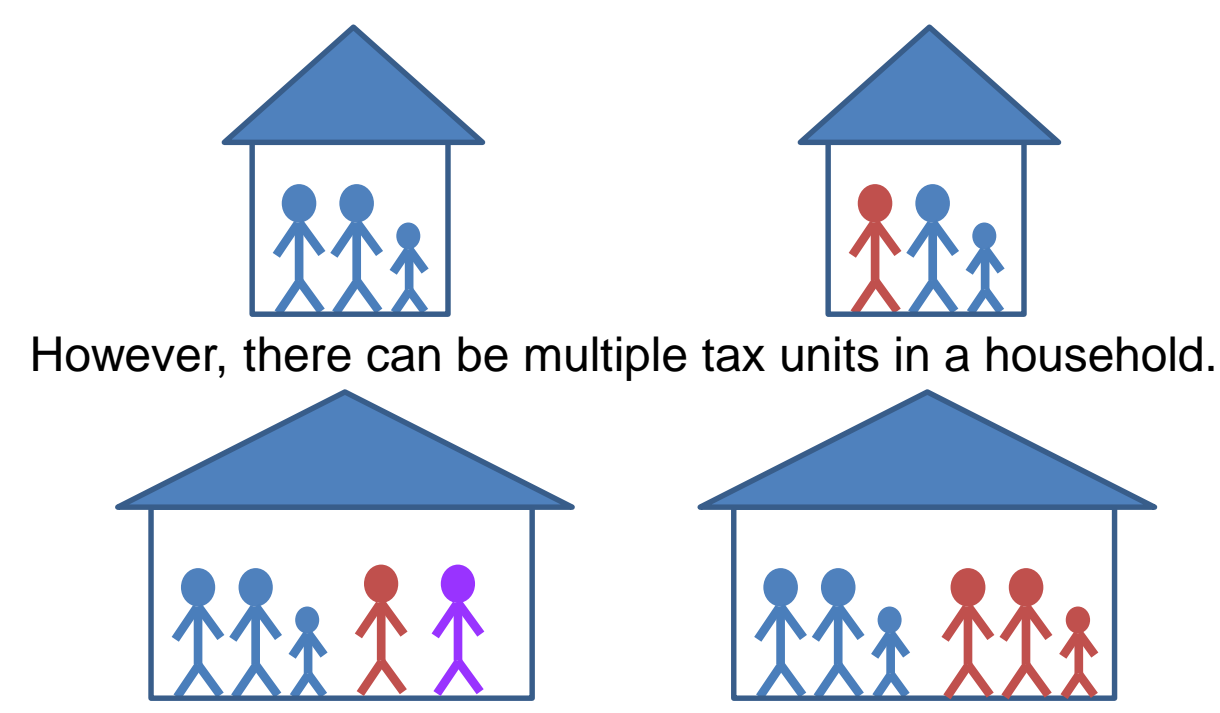

An algorithm is used to create tax units based on CPS relationship, age, and income variables.

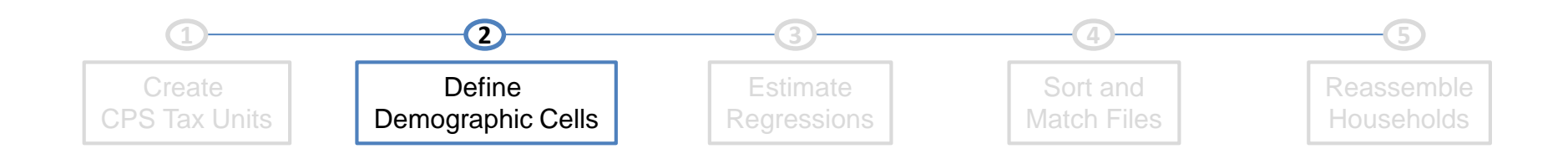

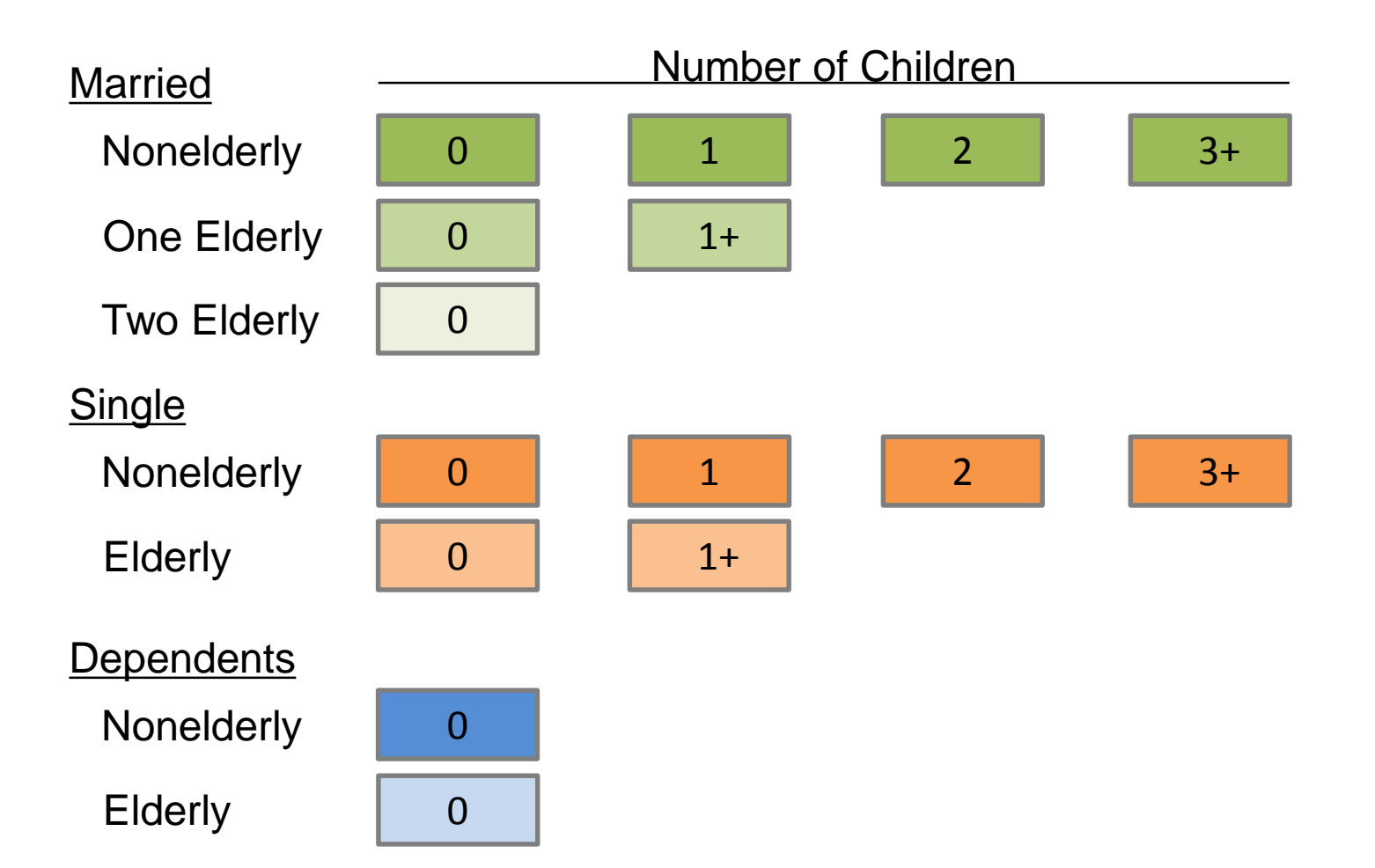

O CONGRESSIONAL BUDGET OFFICE

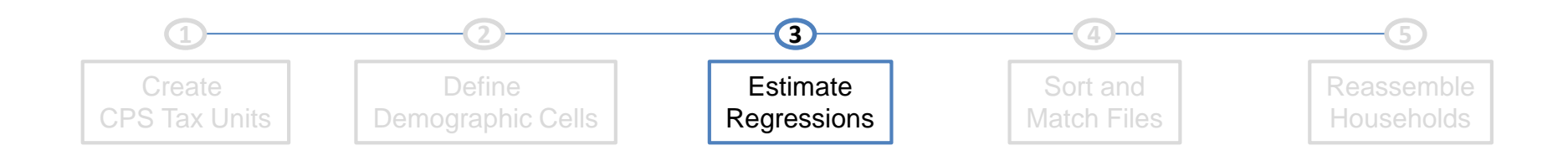

First, using SOI data, define total income.

Total income = Wages

- + Interest and dividends
- + Business income
- + Rental income
- + Unemployment insurance
- + Pension income
- + Capital gains
- + Social Security benefits
- + Other income

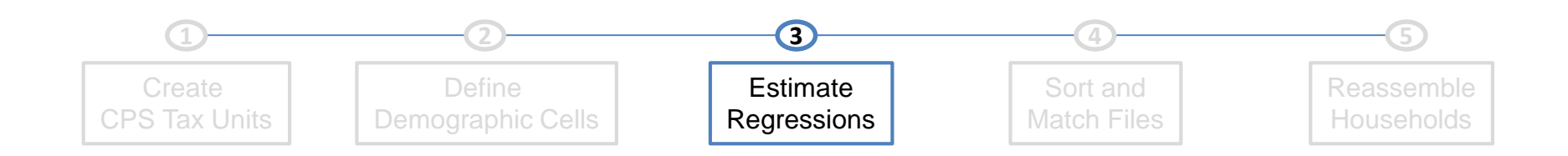

Then, in each year and each demographic cell, estimate the following regression (using SOI data):

Total income =  $\beta_0$  \* Wages +  $\beta_1$  \* Interest and dividends +  $\beta_2$  \* Business income +  $\beta_3$  \* Rental income +  $\beta_4$  \* Unemployment insurance +  $\beta_5$  \* Pension income +  $\alpha$  \* Intercept + *Error Term* 

> Capital gains Social Security benefits Other income

Variables that are in both the SOI and the CPS

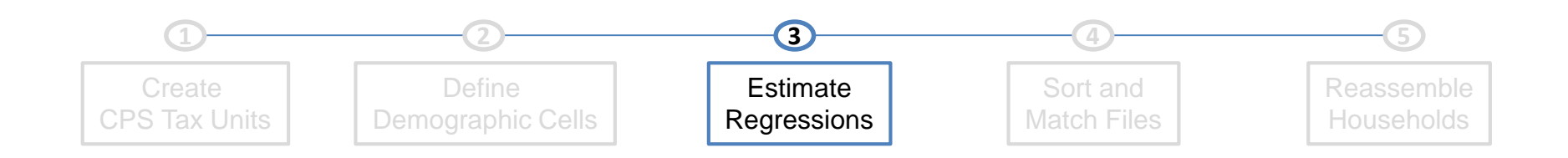

Finally, calculate predicted total income in the CPS and the SOI, using the estimated regression coefficients:

Total income =  $\hat{\beta}_0$  \* Wages +  $\hat{\beta}_1$  \* Interest and dividends +  $\hat{\beta}_2$  \* Business income +  $\hat{\beta}_3$  \* Rental income +  $\hat{\beta}_4$  \* Unemployment insurance +  $\hat{\beta}_5$  \* Pension income +  $\hat{\alpha}$  \* Intercept

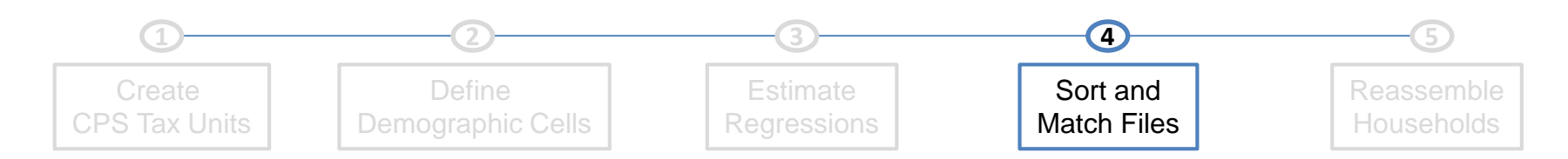

| Demographic Cell <sub>i</sub> |   |              |  |  |  |  |  |  |
|-------------------------------|---|--------------|--|--|--|--|--|--|
| CPS File                      |   | SOI File     |  |  |  |  |  |  |
| Record<br>ID                  |   | Record<br>ID |  |  |  |  |  |  |
| 1                             |   | Α            |  |  |  |  |  |  |
| 2                             |   | В            |  |  |  |  |  |  |
| 3                             |   | С            |  |  |  |  |  |  |
| 4                             |   | D            |  |  |  |  |  |  |
|                               | - | E            |  |  |  |  |  |  |

Within each demographic cell, each file is sorted from highest to lowest predicted total income.

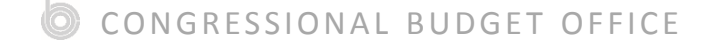

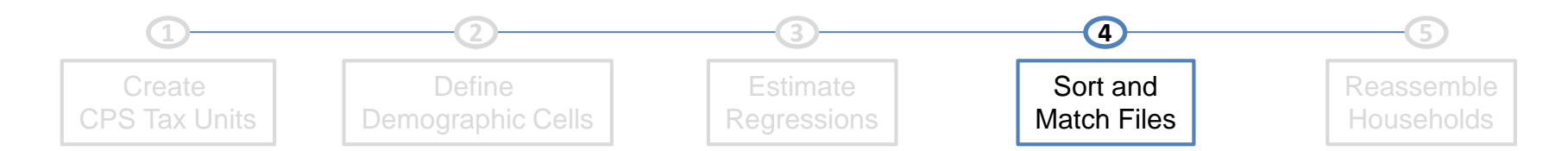

Sample Weight

| CPS          | File             | SOI          | File    |  |
|--------------|------------------|--------------|---------|--|
| Record<br>ID | Sample<br>Weight | Record<br>ID | Sa<br>M |  |
|              |                  | Α            |         |  |
|              |                  |              | В       |  |
| 1            | 5                | С            |         |  |
|              |                  | D            |         |  |
| _            | _                |              |         |  |
| 2            | 3                | E            |         |  |
| 3            | 5                |              |         |  |
| 4            | 3                |              |         |  |

| බ |     | GRI | - < < 1 |      | RIID | SET | OFFI | CF |
|---|-----|-----|---------|------|------|-----|------|----|
| 9 | CON | GUI | 2221    | UNAL | DUD  | JEI | UFFI | UΕ |

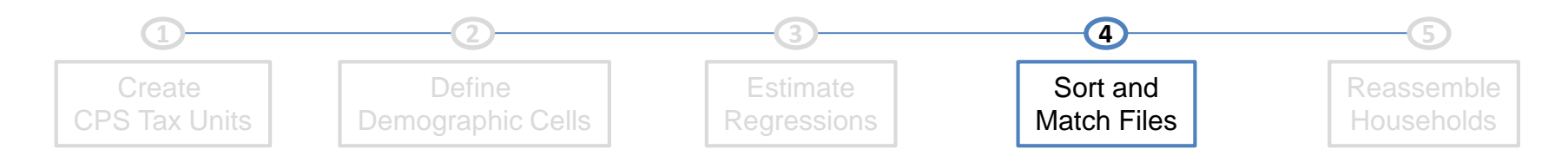

| CPS          | File             | SOI          | File             |   | Merge        | ed File          |
|--------------|------------------|--------------|------------------|---|--------------|------------------|
| Record<br>ID | Sample<br>Weight | Record<br>ID | Sample<br>Weight | - | Record<br>ID | Sample<br>Weight |
|              |                  | А            | 1                |   | 1A           | 1                |
|              |                  | В            | 1                |   | -            |                  |
| 1            | 5                | С            | 1                |   |              |                  |
|              |                  | D            | 3                |   |              |                  |
|              | 2                |              |                  |   |              |                  |
| 2            | 3                | E            | 3                |   |              |                  |
|              |                  |              |                  |   |              |                  |
| 3            | 5                |              |                  |   |              |                  |
|              |                  |              |                  |   |              |                  |
|              |                  |              |                  |   |              |                  |
| 4            | 3                |              |                  |   |              |                  |

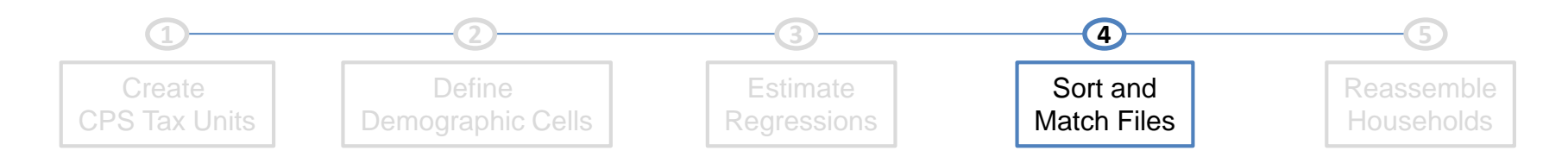

| CPS          | File             | SOI          | File             | _ | Merge        | ed File          |
|--------------|------------------|--------------|------------------|---|--------------|------------------|
| Record<br>ID | Sample<br>Weight | Record<br>ID | Sample<br>Weight | - | Record<br>ID | Sample<br>Weight |
|              |                  | А            | 1                |   | 1A           | 1                |
|              |                  | В            | 1                |   | 1B           | 1                |
| 1            | 5                | С            | 1                |   |              |                  |
|              |                  | D            | 3                |   |              |                  |
|              |                  |              |                  |   |              |                  |
| 2            | 3                | E            | 3                |   |              |                  |
|              |                  |              |                  |   |              |                  |
| 3            | 5                |              |                  |   |              |                  |
|              |                  |              |                  |   |              |                  |
| 4            | 3                |              |                  |   |              |                  |

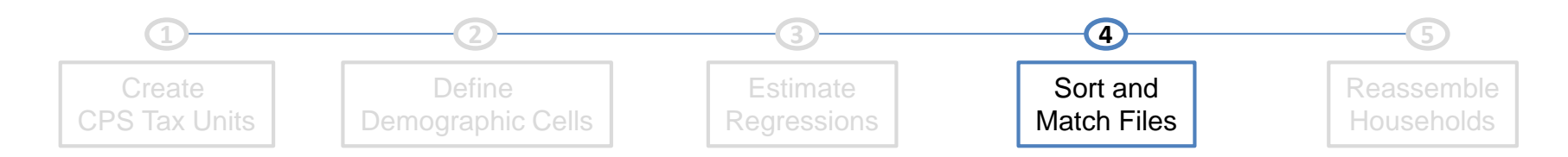

| CPS          | File             | SOI          | File             | _ | Merge        | ed File          |
|--------------|------------------|--------------|------------------|---|--------------|------------------|
| Record<br>ID | Sample<br>Weight | Record<br>ID | Sample<br>Weight |   | Record<br>ID | Sample<br>Weight |
|              |                  | <br>А        | 1                |   | 1A           | 1                |
|              |                  | В            | 1                |   | 1B           | 1                |
| 1            | 5                | С            | 1                |   | 1C           | 1                |
|              |                  | D            | 3                |   |              |                  |
| 2            | 3                | E            | 3                |   |              |                  |
| 3            | 5                |              |                  |   |              |                  |
| 4            | 3                |              |                  |   |              |                  |

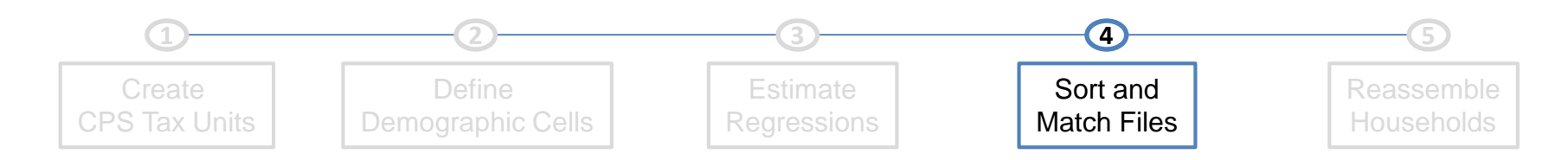

| CPS          | CPS File         |  | SOI File     |                  |  | Merge                                                                                   | ed File          |  |
|--------------|------------------|--|--------------|------------------|--|-----------------------------------------------------------------------------------------|------------------|--|
| Record<br>ID | Sample<br>Weight |  | Record<br>ID | Sample<br>Weight |  | Record<br>ID                                                                            | Sample<br>Weight |  |
|              |                  |  | Α            | 1                |  | 1A                                                                                      | 1                |  |
|              |                  |  | В            | 1                |  | 1B                                                                                      | 1                |  |
| 1            | 5                |  | С            | 1                |  | 1C                                                                                      | 1                |  |
|              |                  |  | D            | 3                |  | 1D                                                                                      | 2                |  |
|              |                  |  |              |                  |  | Pick up the                                                                             | remaining        |  |
| 2            | 3                |  | E            | 3                |  | weight on the first CPS<br>record, and split the<br>weight on the fourth<br>SOI record. |                  |  |
|              |                  |  |              |                  |  |                                                                                         |                  |  |
| 3            | 5                |  |              |                  |  |                                                                                         |                  |  |
|              |                  |  |              |                  |  |                                                                                         |                  |  |
| 4            | 3                |  |              |                  |  |                                                                                         |                  |  |

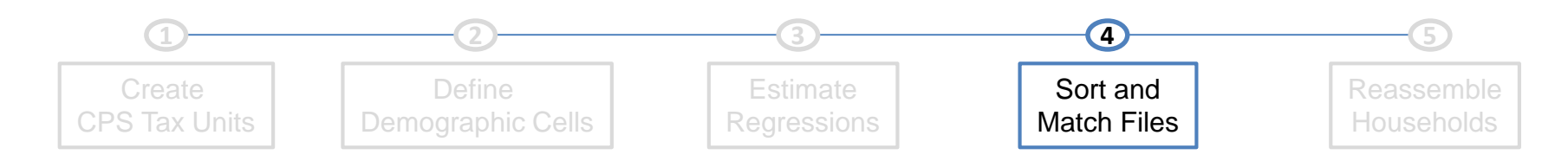

| CPS          | File             | SOI File     |                  | Merge                                   | ed File                        |
|--------------|------------------|--------------|------------------|-----------------------------------------|--------------------------------|
| Record<br>ID | Sample<br>Weight | Record<br>ID | Sample<br>Weight | Record<br>ID                            | Sample<br>Weight               |
|              |                  | А            | 1                | <br>1A                                  | 1                              |
|              |                  | В            | 1                | 1B                                      | 1                              |
| 1            | 5                | С            | 1                | 1C                                      | 1                              |
|              |                  | D            | 3                | <br>1D                                  | 2                              |
|              |                  |              |                  | 2D                                      | 1                              |
| 2            | 3                | E            | 3                | Pick up the<br>weight on t              | remaining<br>he fourth         |
| 3            | 5                |              |                  | sol record,<br>the weight<br>second CPS | and split<br>on the<br>record. |
| 4            | 3                |              |                  |                                         |                                |

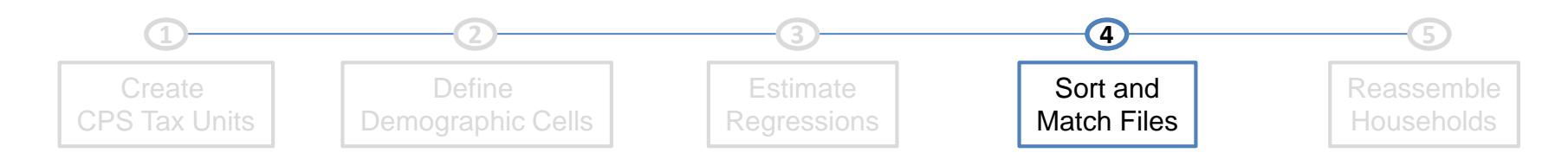

| CPS          | File             | SOI File     |                  |   | Merge        | ed File          |
|--------------|------------------|--------------|------------------|---|--------------|------------------|
| Record<br>ID | Sample<br>Weight | Record<br>ID | Sample<br>Weight | - | Record<br>ID | Sample<br>Weight |
|              |                  | А            | 1                |   | 1A           | 1                |
|              |                  | <br>В        | 1                |   | 1B           | 1                |
| 1            | 5                | С            | 1                |   | 1C           | 1                |
|              |                  | D            | 3                |   | 1D           | 2                |
|              |                  |              |                  |   | 2D           | 1                |
| 2            | 3                | E            | 3                |   | 2E           | 2                |
|              |                  |              |                  |   | And so on    |                  |
| 3            | 5                |              |                  |   |              |                  |

4

3

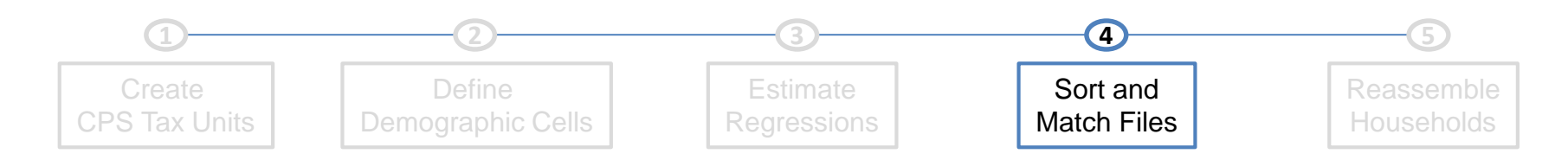

| CPS File     |                  | SOI File         |                  |  | Merged File                                              |                                             |  |
|--------------|------------------|------------------|------------------|--|----------------------------------------------------------|---------------------------------------------|--|
| Record<br>ID | Sample<br>Weight | <br>Record<br>ID | Sample<br>Weight |  | Record<br>ID                                             | Sample<br>Weight                            |  |
|              |                  | А                | 1                |  | 1A                                                       | 1                                           |  |
|              |                  | В                | 1                |  | 1B                                                       | 1                                           |  |
| 1            | 5                | С                | 1                |  | 1C                                                       | 1                                           |  |
|              |                  | D                | 3                |  | 1D                                                       | 2                                           |  |
|              |                  |                  |                  |  | 2D                                                       | 1                                           |  |
| 2            | 3                | E                | 3                |  | 2E                                                       | 2                                           |  |
|              |                  |                  |                  |  | 3E                                                       | 1                                           |  |
| 3            | 5                |                  |                  |  | until all So<br>(portions of<br>sample wei<br>been exhau | DI records<br>f SOI<br>ghts) have<br>isted. |  |
| 4            | 3                |                  |                  |  |                                                          |                                             |  |

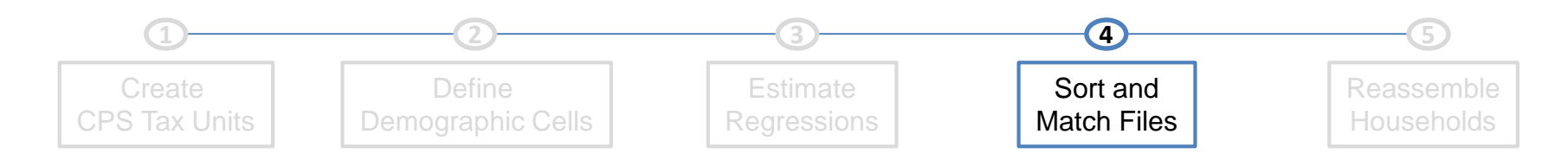

| CPS          | CPS File         |  | SOI          | File             | _ | Merge        | ed File          |           |
|--------------|------------------|--|--------------|------------------|---|--------------|------------------|-----------|
| Record<br>ID | Sample<br>Weight |  | Record<br>ID | Sample<br>Weight | - | Record<br>ID | Sample<br>Weight |           |
|              |                  |  | А            | 1                |   | 1A           | 1                |           |
|              |                  |  | В            | 1                |   | 1B           | 1                |           |
| 1            | 5                |  | С            | 1                |   | 1C           | 1                |           |
|              |                  |  | D            | 3                |   | 1D           | 2                |           |
|              |                  |  |              |                  |   | 2D           | 1                |           |
| 2            | 3                |  | E            | 3                |   | 2E           | 2                |           |
|              |                  |  |              |                  |   | 3E           | 1                |           |
| 3            | 5                |  |              |                  |   | 3_           | 4                | Nonfilers |
| 4            | 3                |  |              |                  |   | 4_           | 3                |           |

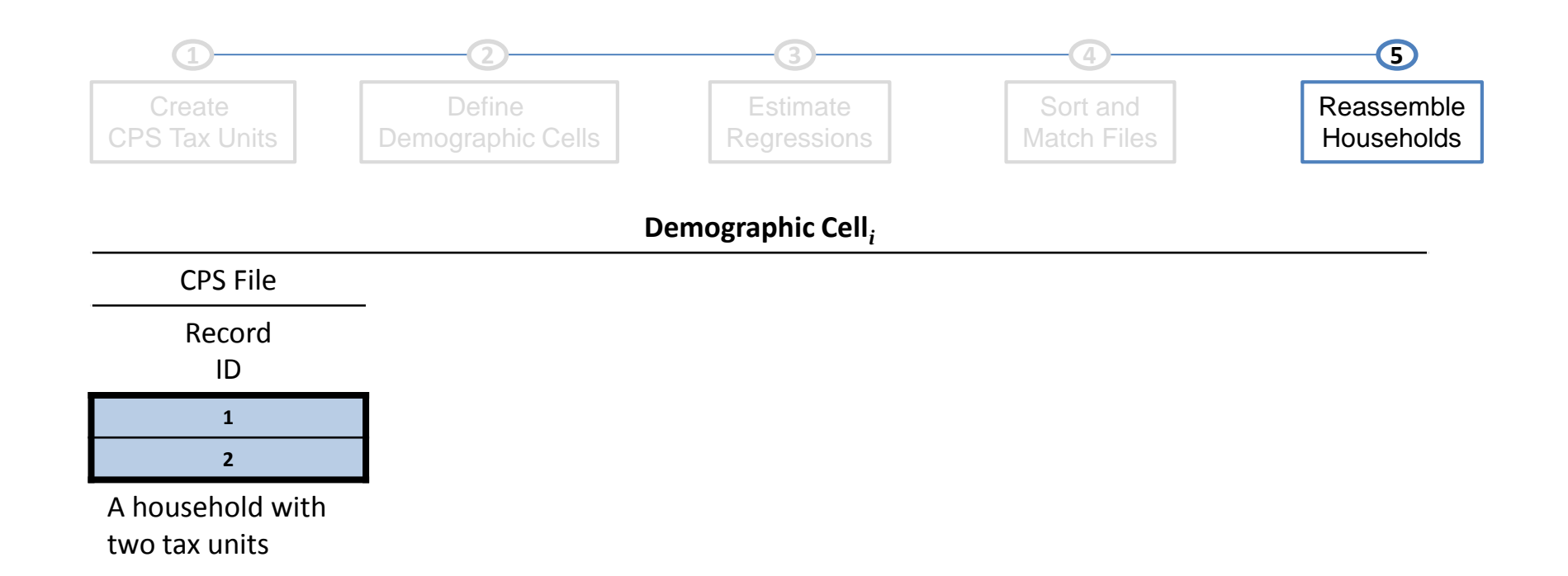

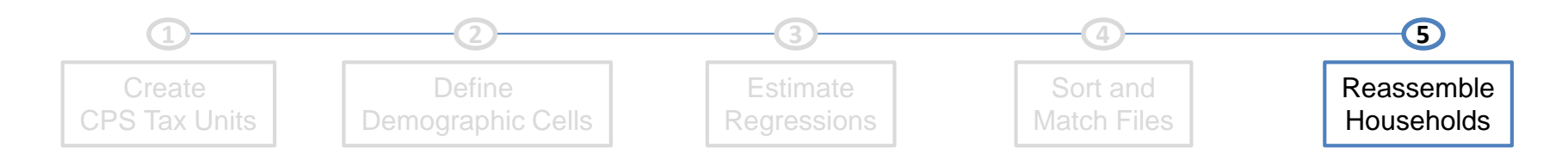

| CPS File         | SOI File     | Merged File  |
|------------------|--------------|--------------|
| Record<br>ID     | Record<br>ID | Record<br>ID |
| 1<br>2           | A<br>B       | 1A<br>1B     |
| A household with | С            | 1C           |
| two tax units    | D            | 1D           |
|                  | E            | 2D           |
|                  |              | 2E           |

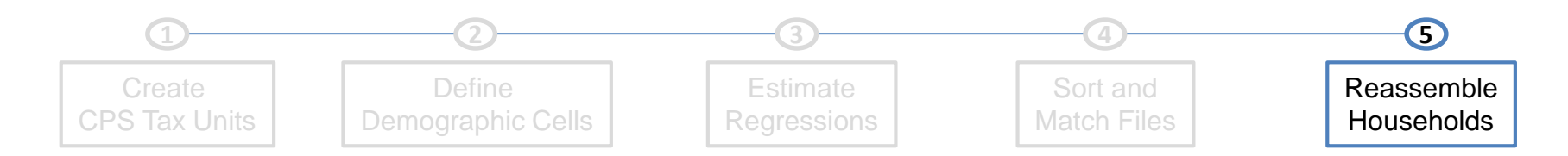

| CPS File         | SOI File     | Merged File  | Household File |
|------------------|--------------|--------------|----------------|
| Record<br>ID     | Record<br>ID | Record<br>ID | Record<br>ID   |
| 1                | Α            | 1A           | 1A-2D          |
| 2                | В            | 18           | 1A-2E          |
| A household with | С            | 1C           |                |
| two tax units    | D            | 1D           | 1B-2D          |
|                  | E            |              | 1B-2E          |
|                  |              | 2D           |                |
|                  |              | 2E           | 1C-2D          |
|                  |              |              | 1C-2E          |

The Household file has every combination of CPS-SOI matches in the Merged file, with each household record getting a scaled weight so that the sum of weights is the same as the original CPS household weight.

| 1D-2D |  |
|-------|--|
| 1D-2E |  |

## A Taxonomy of Tax Units

In 2013, there were:

245 million tax units

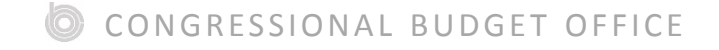

# A Taxonomy of Tax Units

In 2013, there were:

245 million tax units

147 million tax-filing units

97 million nonfiling tax units

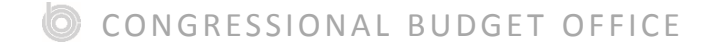

# A Taxonomy of Tax Units

In 2013, there were:

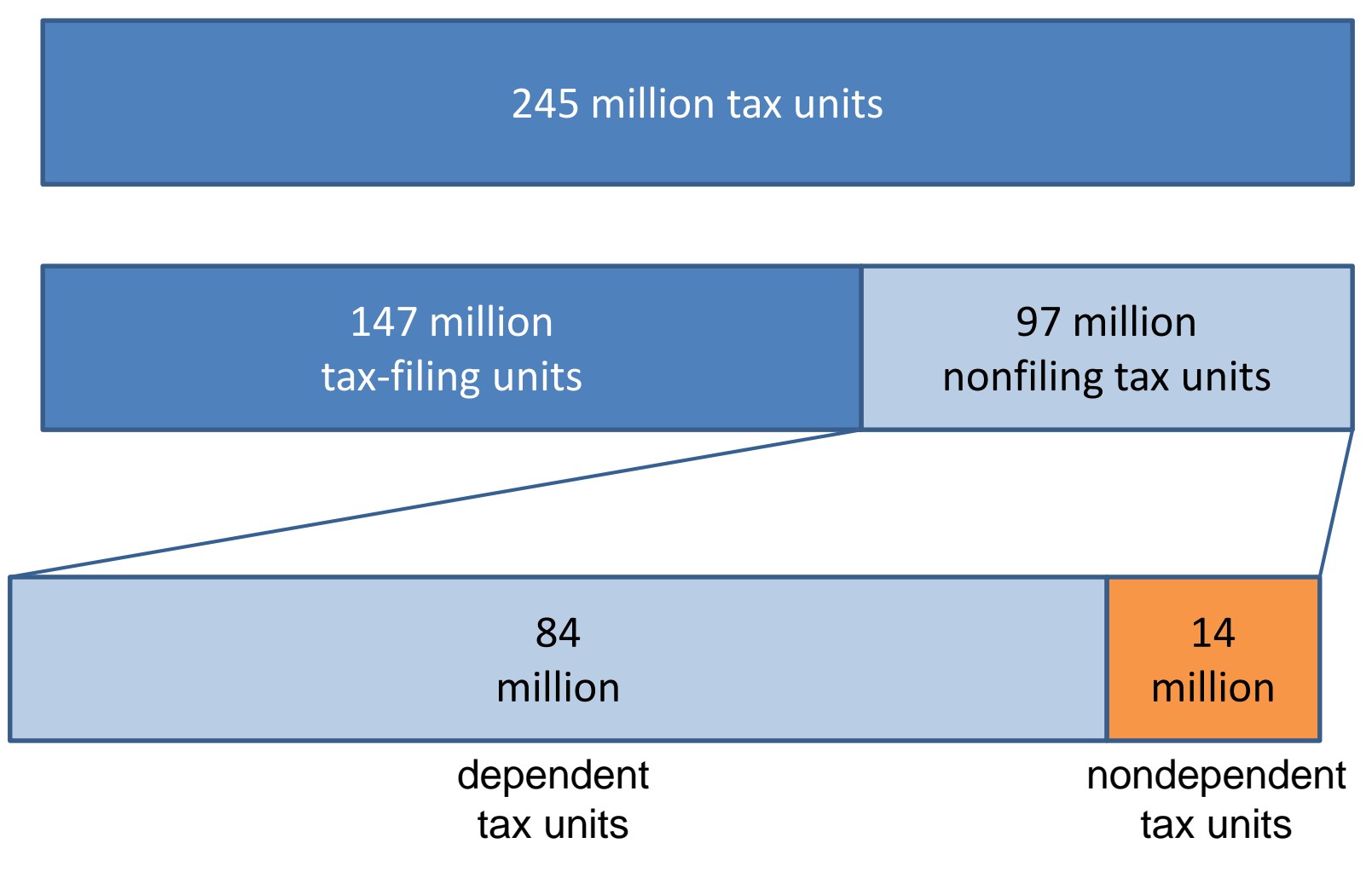

### Some Results

#### Number of Nondependent, Nonfiling Tax Units

5.7 million

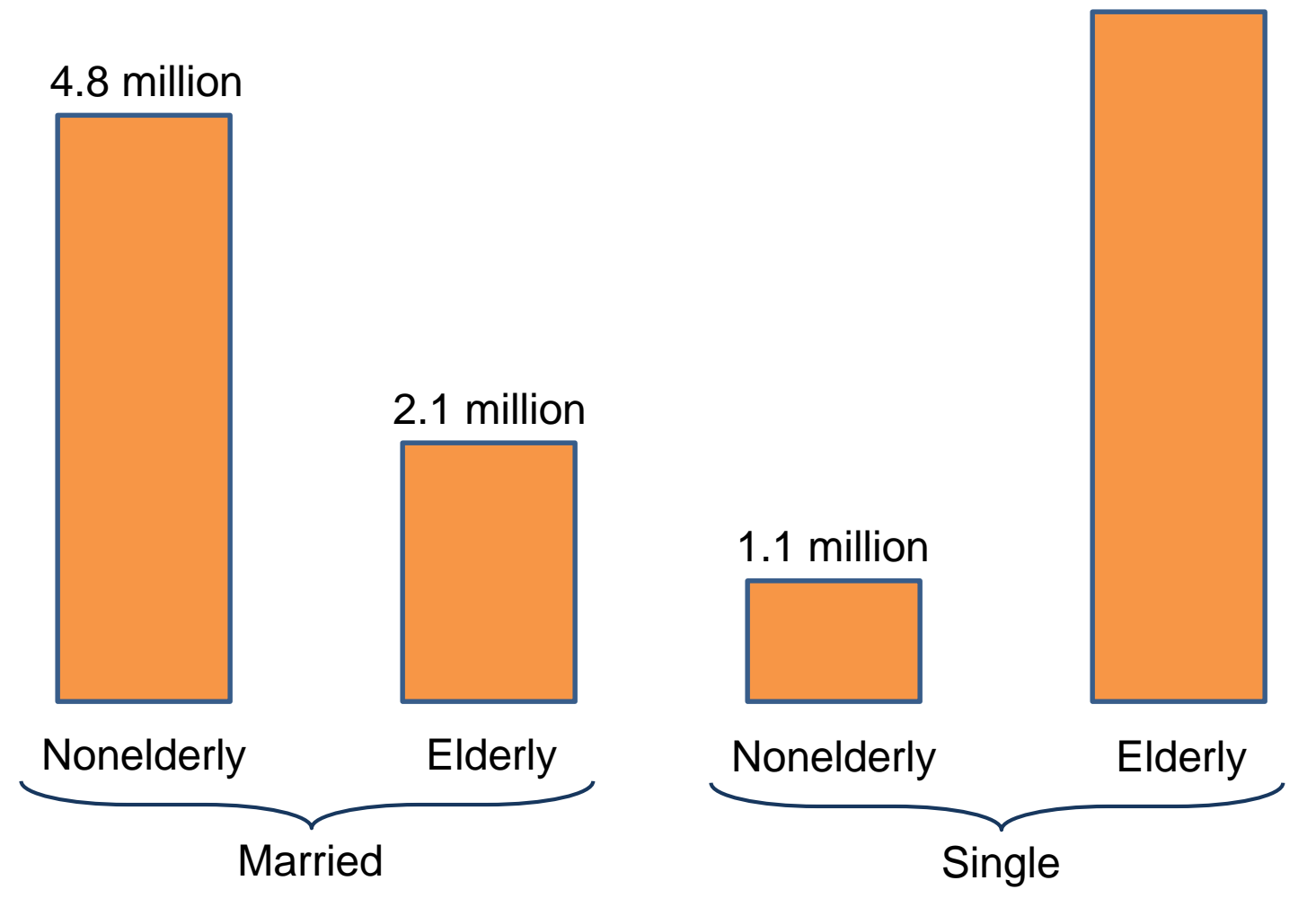

### Some Results

Average Income of Nondependent, Nonfiling Tax Units

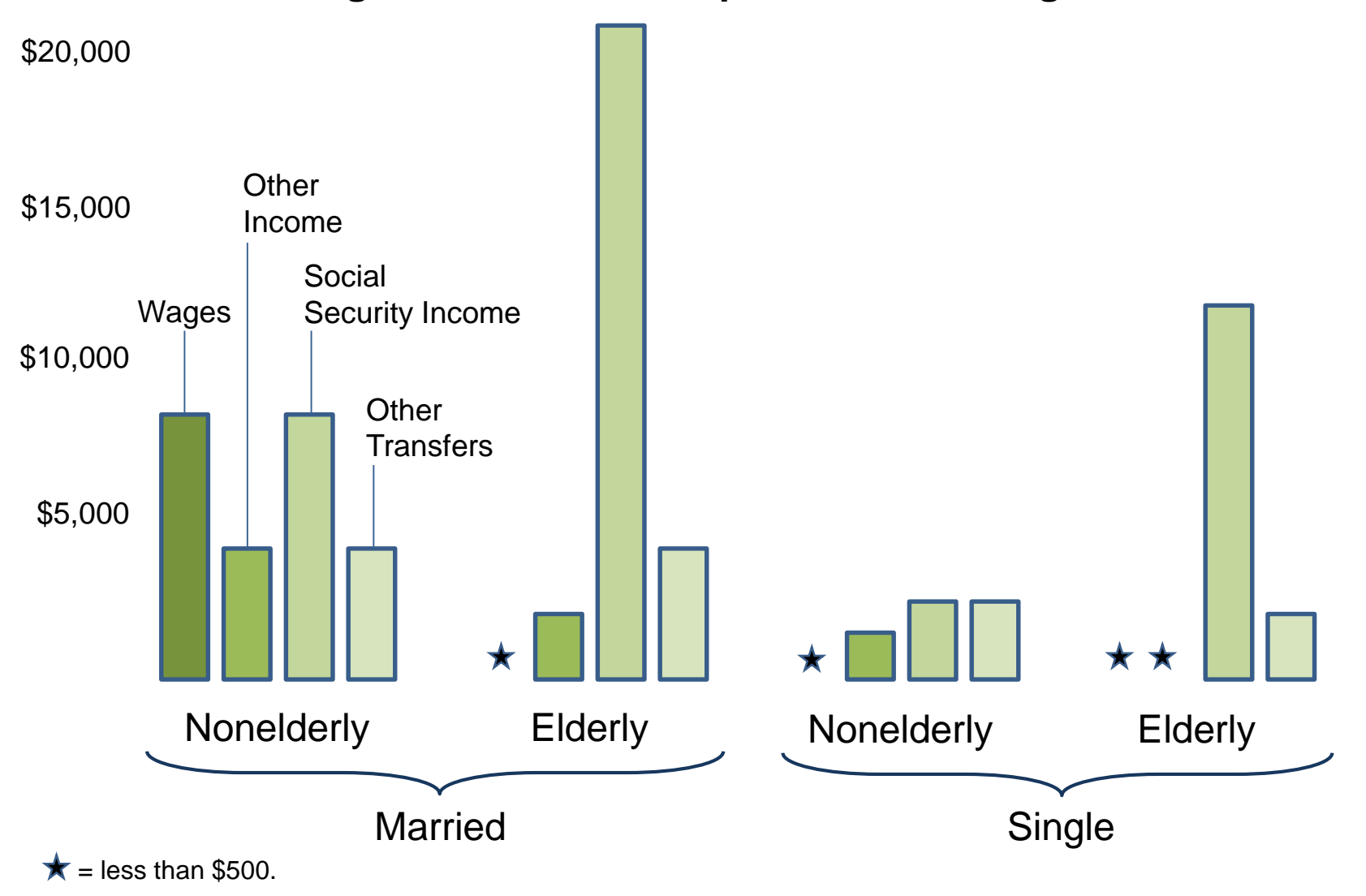

CONGRESSIONAL BUDGET OFFICE